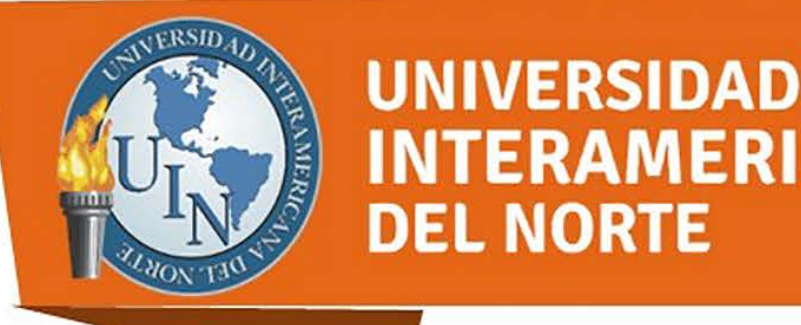

Plataforma UIN

## ¿Cómo agregar recursos de apoyo por semana?

Ingresa a Plataforma UIN con tu usuario y contraseña.

INTERAMERICANA

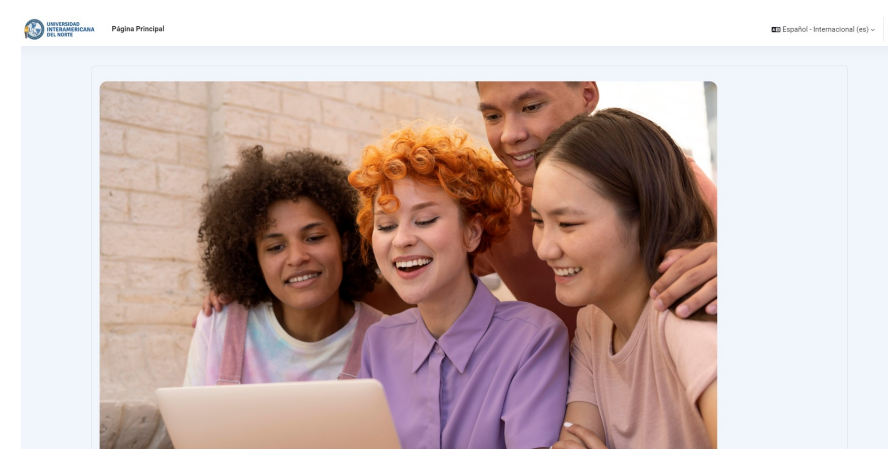

Entra a tu materia, recuerda dar clic en "Activar edición".

## Inglés para Ingenieros

Página Principal (home)

Cursos Cursos con Permiso de edición

Ingeniería Industrial en Calidad N.L.

IIC17-106-D18 Primer Tetramestre

Ubica la carpeta donde agregarás los archivos y da clic en "Editar", seguido de "Editar semana".

la sección General podrás agregar

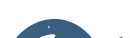

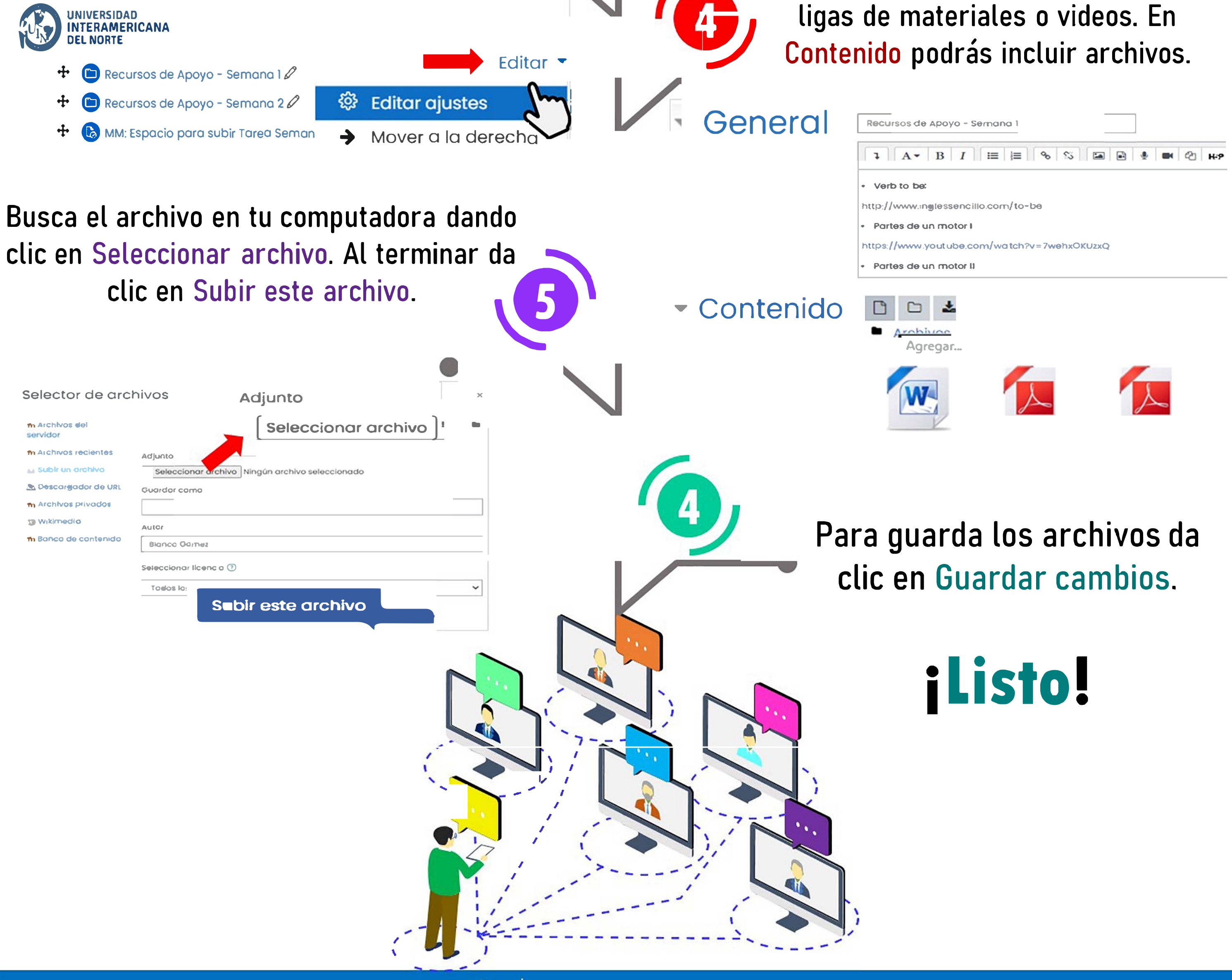

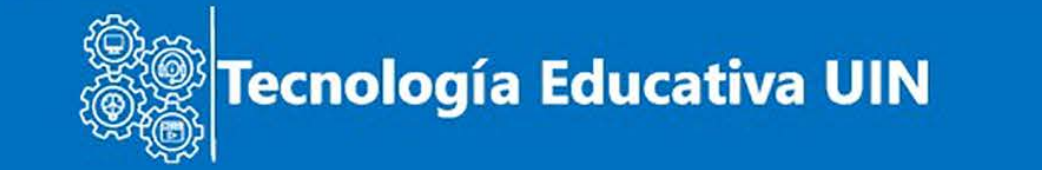